# Arduino IDE(Mac版)ソフトウェアインストール手順

### ①Arduino IDE(Mac版)ソフトウェアのダウンロード

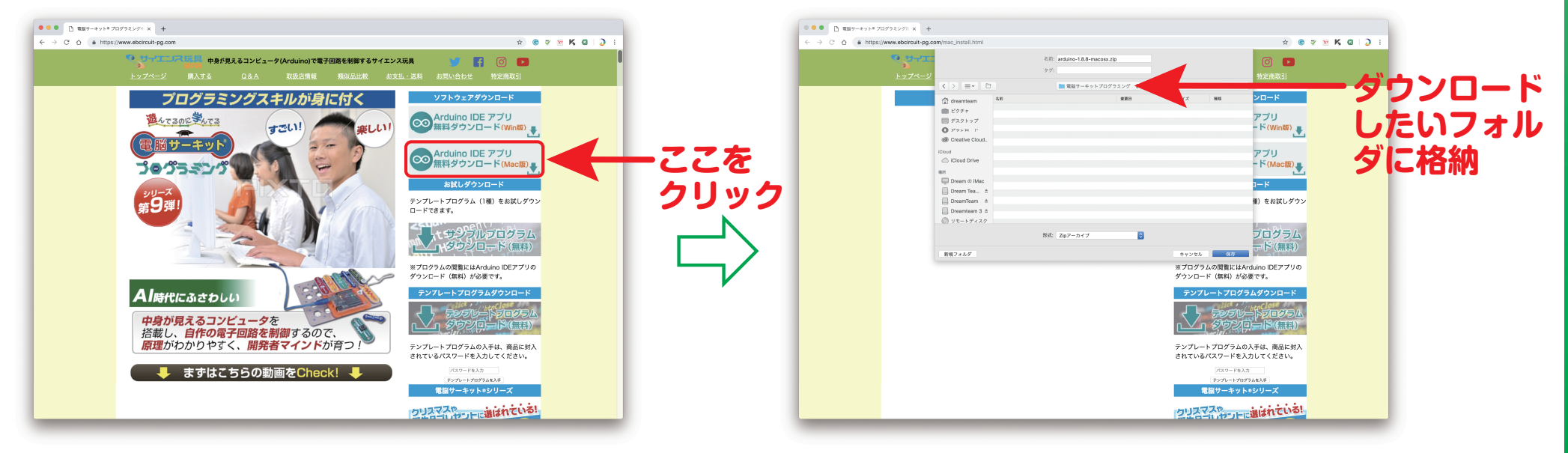

#### ②Arduino IDE(Mac版)ソフトウェアの圧縮ファイルを展開

| •••                                                                              | 🚞 電脳サーキットプログラミング         |                          |                     |            | 🚞 電脳サーキットプログラミング           |                  |         |
|----------------------------------------------------------------------------------|--------------------------|--------------------------|---------------------|------------|----------------------------|------------------|---------|
| < >                                                                              |                          | <ul> <li>Q 検索</li> </ul> |                     |            |                            | ▲ Q 検索           |         |
| 戻る/進む                                                                            | 表示 グループ アクション 共有         | タグを追加 検索                 | 8                   | 戻る/進む      | 表示 グループ アクション              | 共有 タグを追加 検       | 索       |
| よく使う項目                                                                           | 名前                       | > 変更日                    | サイズ                 | よく使う項目     | 名前                         | > 変更日            | サイズ     |
| ー ムービー                                                                           | 11_Light_Monitor.ino     | 今日 10:31                 | 905 バイ              | ☐ 4-ビ-     | 11_Light_Monitor.ino       | 今日 10:31         | 905 バイ  |
| A. アプリケーション                                                                      | arduino-1.8.8-macosx.zip | 今日 10:30                 | 189.7 N             | ▲ アプリケーション | 🖹 arduino-1.8.8-macosx.zip | 今日 10:30         | 189.7 N |
|                                                                                  |                          |                          |                     | () AirDrop | 🗠 Arduino.app              | 2018年12月6日 11:24 | 529.G M |
|                                                                                  |                          |                          |                     |            |                            |                  |         |
| 「「「「「」「「」「」「」「」」「」「」」「」「」」「」」「」「」」「「」」「」」「」」「」」「」」「」」「」」「」」「」」」「」」」「」」」「」」」「」」」」 |                          |                          |                     | 焼雪 [1]     |                            |                  |         |
| □ ミュージック                                                                         |                          |                          | アーカイブユーティ           | リティ 7      |                            |                  |         |
| 😭 dreamteam                                                                      |                          |                          |                     | 1          |                            |                  |         |
| 💿 ピクチャ                                                                           |                          | "arduino-1.8             | 8.8-macosx zin"を展開中 |            |                            |                  |         |
| 🔜 デスクトップ                                                                         | 77+                      | uruuno ni                |                     | 7          |                            |                  |         |
| 🕑 ダウンロード                                                                         | ここを                      |                          |                     | キャンセル      | Auduina                    |                  |         |
| Creative Cloud Files                                                             |                          | arduino-1.8.             | 8-macosx.zip        | oud Files  | Arguino.a                  |                  |         |
|                                                                                  | シノルシリック                  |                          |                     |            |                            |                  |         |
| iCloud                                                                           |                          |                          |                     |            |                            |                  |         |
| iCloud Drive                                                                     |                          |                          |                     |            |                            |                  |         |
|                                                                                  | 2項目中の1項目を選択、558.85 GB空き  |                          |                     |            | 3項目中の1項目を選択、558.3 GB空き     |                  |         |
|                                                                                  |                          |                          |                     |            |                            |                  |         |

# Arduino IDE(Mac版)ソフトウェアインストール手順

### ③Arduino IDE(Mac版)ソフトウェアのインストール

|                      | Adobe After Effects CC 2019 | 2018年12月12日 12:37 | 3          | フォルダ                      | 100 ヒジナヤ             | Alien Skin Snap Art 4.app                                  | 2017年5月17日 12:16  | 57.7 MB  | アプリケーション  |           |
|----------------------|-----------------------------|-------------------|------------|---------------------------|----------------------|------------------------------------------------------------|-------------------|----------|-----------|-----------|
| ] デスクトップ             | Adobe Animate CC 2019       | 2018年12月12日 12:54 | 5          | フォルダ                      | デスクトップ               | 💞 Android File Transfer.app                                | 2018年10月16日 15:08 | 6 MB     | アプリケーション  |           |
| ダウンロード               | Adobe Audition CC 2019      | 2018年12月12日 13:00 | 3          | フォルダ                      | Ø ダウンロード             | Anime Studio Debu5 Trial Version.app                       | 2013年8月14日 1:31   | 213.1 MB | アプリケーション  |           |
|                      | =                           |                   |            | フォルダ                      | Creative Claud Files | Anime Studio Pro                                           | 2017年1月4日 10:46   |          | フォルダ      |           |
|                      | ── 電脳サーキットプログラミング           |                   |            | フォルダ                      | Creative Cloud Files | Anime Studio Pro.app                                       | 2013年8月12日 17:43  | 477.1 MB | アプリケーション  |           |
|                      |                             |                   |            | 7+1.4                     | iCloud               | Apowersoft Audio Recorder.app                              | 2016年6月24日 15:37  | 8.5 MB   | アプリケーション  |           |
| 〒ろ/進む                | 表示 グループ アクション 井             | 有 タグを追加 給         | - 100      | 7 1 1 2                   | C iCloud Drive       | App Store.app                                              | 2019年2月1日 9:43    | 15.1 MB  | アプリケーション  |           |
|                      |                             |                   |            | 7 # 16 9                  |                      | Apple Qadministrator.app                                   | 2016年4月11日 15:00  | 21.948   | アプリケーション  | · · · · · |
| よく使う項目               | 名削                          | ^ 发更日             | 712        | 77109                     | 場所                   | Apple Qmaster.app                                          | 2016年4月11日 15:00  | ИВ       | アフリケーション  | ニンシッフ ト   |
| - L-L-               | 11_Light_Monitor.ino        | 今日 10:31          | 905 バイ     | フォルタ                      | Dream Ø iMac         | W Arduino.app                                              | 2018年12月6日 11:24  |          | 7+11.47   | - 1 ノスト   |
| A 777114 No. 1       | arduino-1.8.8-macosx.zip    | 今日 10:30          | 189.7 N    | フォルダ                      | Dream Team 2         | Autometer and                                              | 2017年9月12日12-33   | 6.0.00   | アオルケーション  |           |
| And LOUD-DED         | 🔍 🕺 Arduino.app             | 2018年12月6日 11:24  | 529.6 N    | フォルダ                      | DroomToom            | Automator.app                                              | 2019年2月1日 9-43    | 0.9 IVID | フォルダ      | ヘウフ       |
| AirDrop              |                             |                   | -          | フォルダ                      | Dieanneann           | blender app                                                | 2017年2月27日 9:56   | 296 9 MB | アプリケーション  |           |
| त्स्रक ही।           |                             | a la la ta        |            | フォルダ                      | Dreamteam 3          | blenderplayer.app                                          | 2017年2月27日 9:56   | 149.1 MB | アプリケーション  |           |
|                      | Arouno.                     | $a n n \pi$       |            | 7 + 11 Å                  | @ UT_L# /7/          | Boris Continuum Complete 10.0                              | 2016年8月4日 12:30   |          | フォルダ      |           |
| 🎵 ミュージック             |                             |                   |            |                           |                      | Boris Continuum Complete FxPlug 9.0                        | 2019年1月9日 11:44   |          | フォルダ      |           |
| (1) dreamteam        |                             | S                 |            |                           |                      | Boris FX 10.0                                              | 2016年8月4日 12:29   |          | フォルダ      |           |
|                      | - r Jur-                    |                   |            | "Arduino"を"アプリケーション"にコピー中 |                      | Ø BulletProof.app                                          | 2016年5月26日 18:08  | 220.5 MB | アプリケーション  |           |
| 1回11 ピクチャ            |                             | /                 | 60         |                           |                      | Canon PhotoJewel S.app                                     | 2018年12月26日 11:28 | 194.8 MB | アプリケーション  |           |
| デスクトップ               |                             |                   |            |                           |                      | Canco Utilities                                            | 2018年12月26日 11:28 |          | フォルダ      |           |
| O                    |                             |                   |            | 259.8 MB / 529.6 MB - 約5秒 |                      | Cinemagraph Pro.app                                        | 2017年3月23日 18:19  | 38.3 MB  | アプリケーション  |           |
| 0 9990-F             |                             |                   |            | フォルダ                      |                      | com.quark.QUConfigure.txt                                  | 2018年6月11日 20:46  | 45 パイト   | 標準テキスト書類  |           |
| Creative Cloud Files | - • •                       |                   |            |                           | ● ブルー                | <ul> <li>Compressor.app</li> </ul>                         | 2016年10月27日 6:17  | 914.4 MB | アプリケーション  |           |
|                      |                             |                   |            |                           | ○ 仕事                 | Content Browser Exporter.app                               | 2014年6月25日 19:28  | 85 // イト | エイリアス     |           |
| Cloud                |                             |                   |            |                           | ■ #1->               | Content Browser.app                                        | 2015年5月14日 11:23  | 439.8 MB | アプリケーション  |           |
| iCloud Drive         |                             |                   | -          |                           |                      | Corement                                                   | 2017年7月19日11-59   | 200.4 MD | フォルタ      |           |
|                      |                             |                   |            | アノリケーション                  | ○重要                  | Dashboard app                                              | 2017+0月20日 17:40  | 200.4 MB | アプリケーション  |           |
|                      | 3項目中の1項目を選択、558.24 GB空き     |                   | 3          | アプリケーション                  | ● レッド                | <ul> <li>Indinioard.app</li> <li>Indinioard.app</li> </ul> | 2017年6月8日 10:42   | 570 KB   | フォルダ      |           |
|                      | W AKVIS AirBrush.app        | 2016年1月28日 13:45  | 157.4 MB   | アプリケーション                  |                      | 190道日山の1道日左邊根 558 24 68                                    | 2010-1010010142   |          | 7 11 10 2 |           |
| 台頭                   | Ma AKVIS ArtSuite ann       | 2016年1日28日 13:50  | 302.1 MB 7 | アプリケーション                  |                      |                                                            |                   |          |           |           |

#### ④Arduino IDE(Mac版)ソフトウェアの起動時のご注意

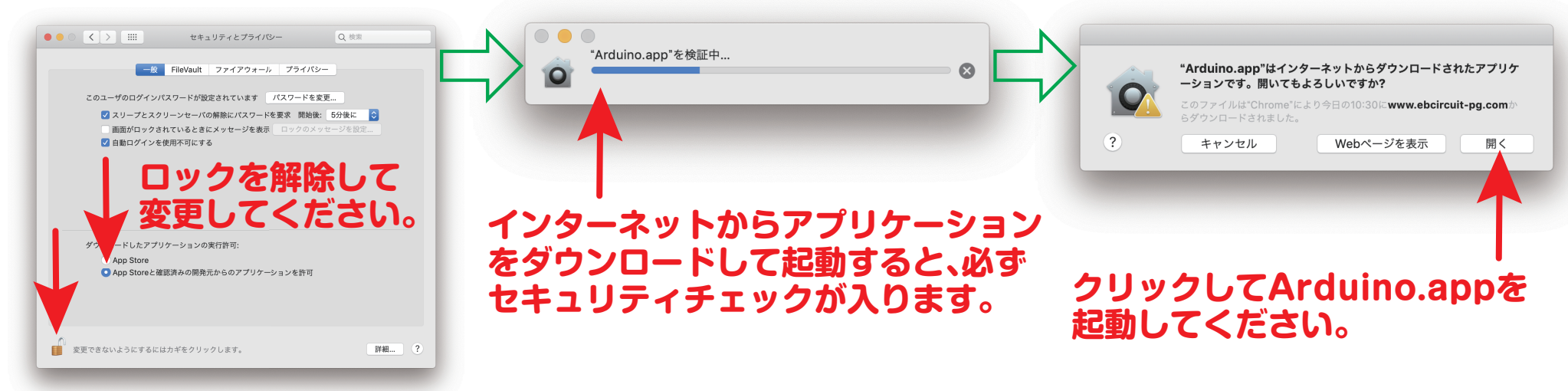